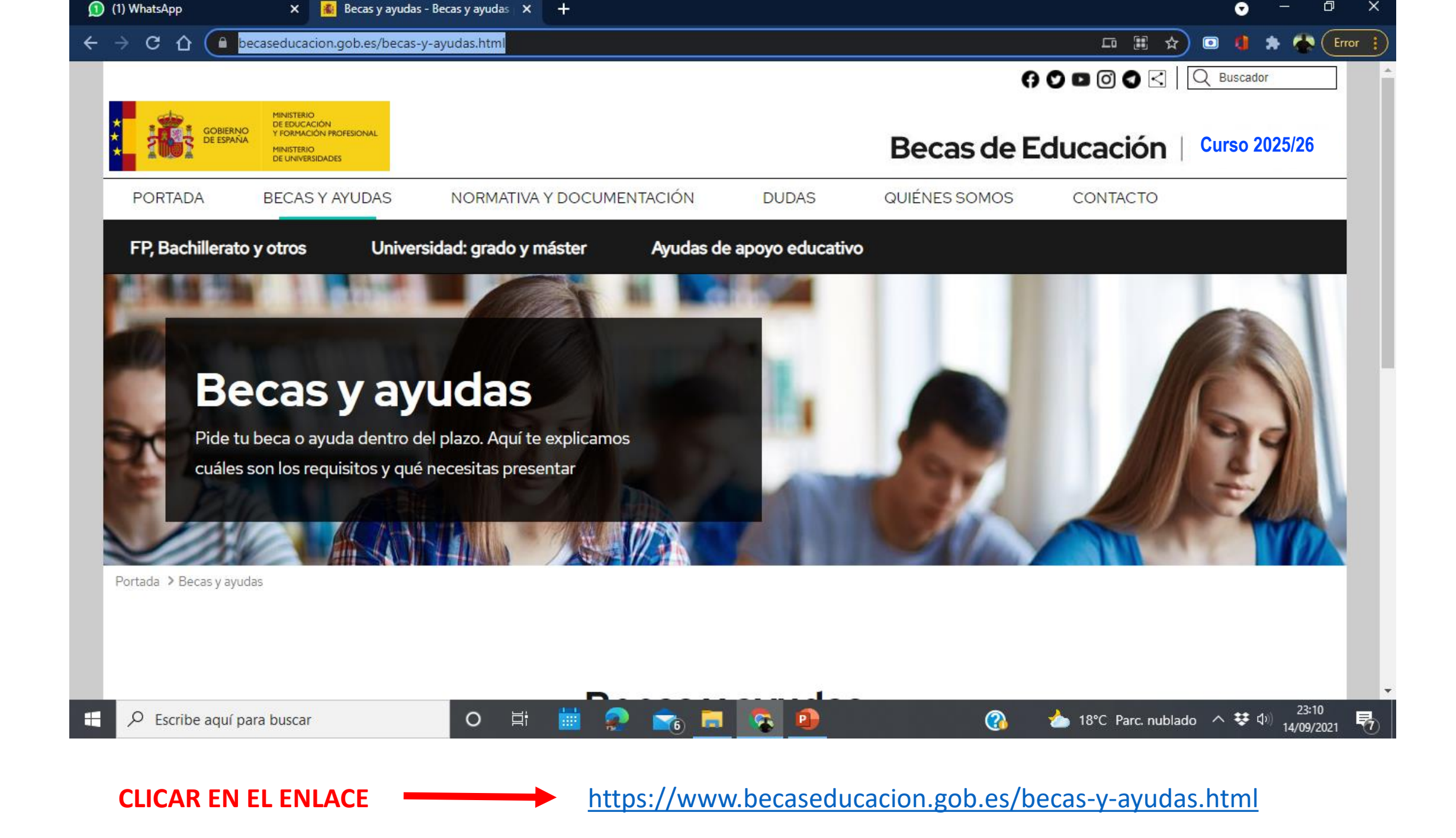

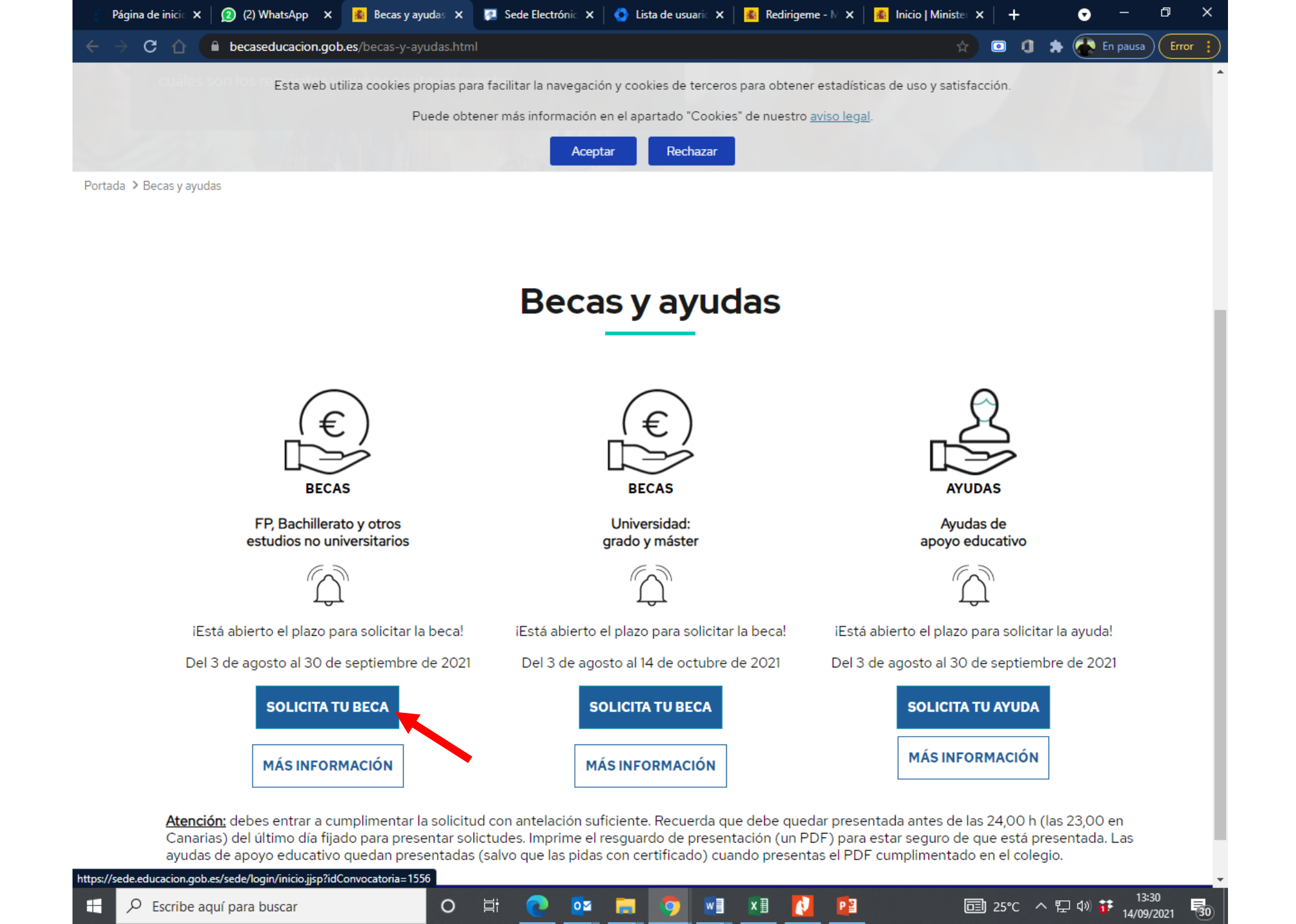

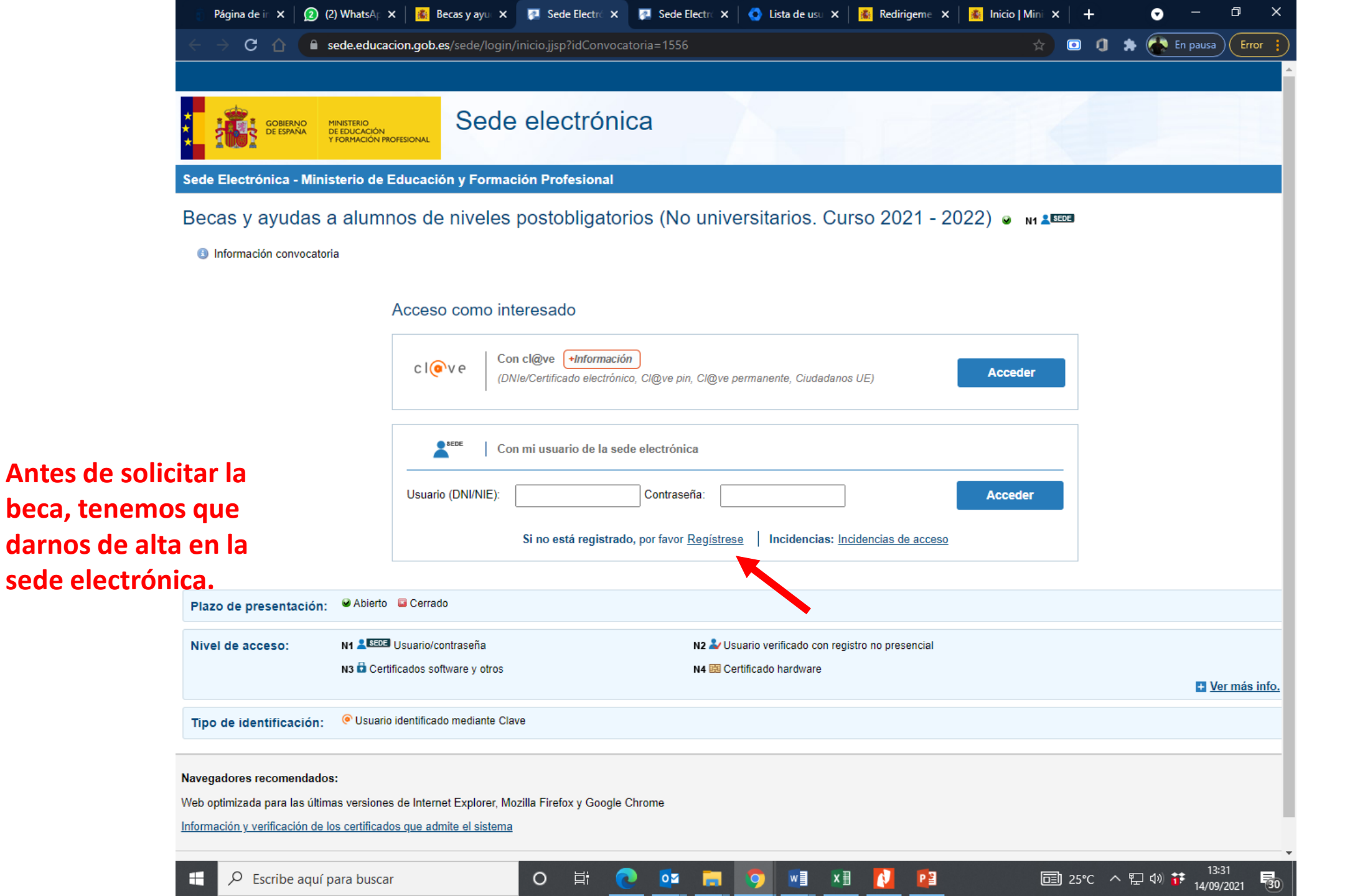

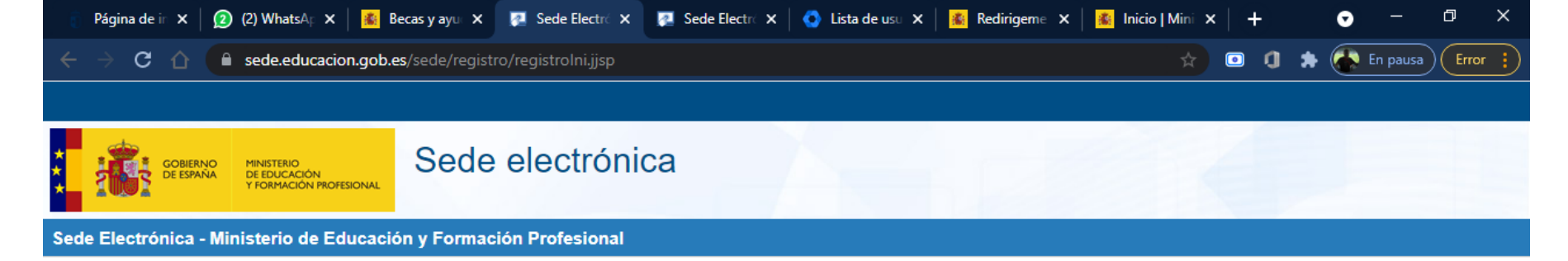

## Registro

Pulse en una de las siguientes opciones para realizar el registro.

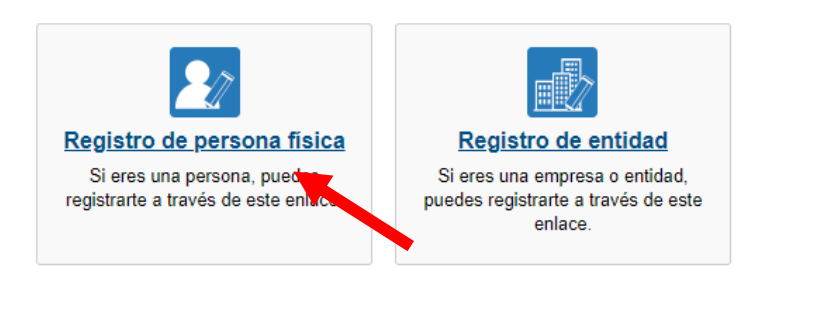

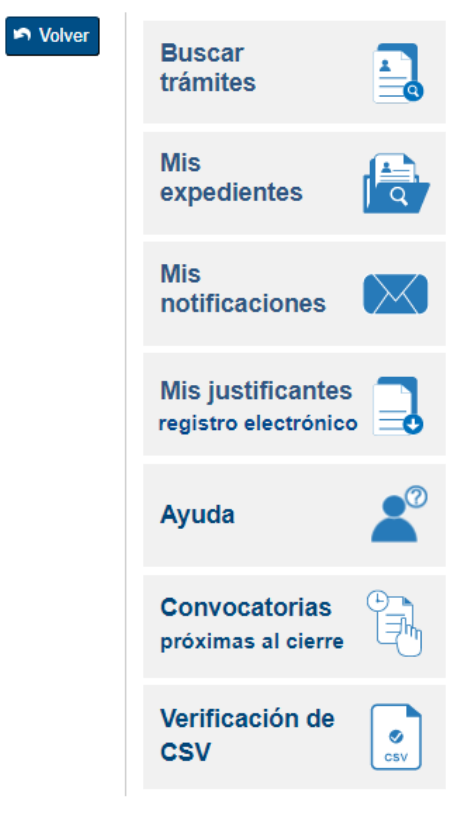

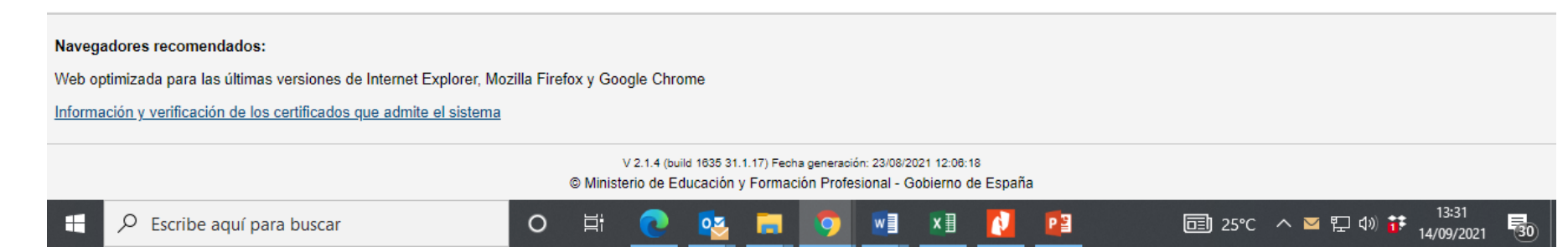

| sede.educacion.gob.                   | es/sede/registro/registroExt.jjsp                                                       |                                                                                                    | En pausa                            |
|---------------------------------------|-----------------------------------------------------------------------------------------|----------------------------------------------------------------------------------------------------|-------------------------------------|
| gistro                                |                                                                                         |                                                                                                    | trámites                            |
| o 1: Rellene el formulario > Paso 2 > | Paso 3                                                                                  |                                                                                                    | Mis                                 |
| s de carácter obligatorio             |                                                                                         | Se tiene que dar de alta e                                                                                                    | expedientes [                       |
| OS DEL USUARIO                        | ]                                                                                       | alumno/a, con sus dato                                                                                                    | S Mis notificaciones                |
| *Primer apellido:                     |                                                                                         | personales, incluido su nº de                                                                                                    | 2<br>Mis justificantes              |
| Segundo apellido:                     |                                                                                         | tif y correo electrónico                                                                                                    | registro electrónico                |
| *Tipo documento :                     | DNI V                                                                                   | (correo personal; NO el de                                                                                                    | Ayuda                               |
| *Nº documento:                        | Ejemplo: 01234567L                                                                      | centroj.                                                                                                    |                                     |
|                                       | Este identificador se utilizará co                                                      | omo usuario de acceso a la Sede electrónica.                                                                                                    | Convocatorias<br>próximas al cierre |
| Número de soporte/IDESP/IXESP:        | Este nacin                                                                              | número lo tenéis en el dni, debajo de la fecha de niento. Comienza con tres letras. Ejem.: DCV132548                                                                   | Verificación de                     |
|                                       | Si selecciona como Tipo de Do<br>informar el IXESP para que el S<br>Ver avuda identidad | cumento DNI deberá informar el IDESP, si por el contrario selecciona NIE deberá<br>Sistema pueda verificar sus Datos de Identidad con la Dirección General de la Polic | ía.                                 |
|                                       | Le recordamos en tal caso, que<br>apellido (en caso de estar infe<br>de identificación. | e la información introducida en los campos Nombre, Primer apellido y Segundo<br>formado) deben ser EXACTAMENTE IGUALES a los existentes en su documen                  | to                                  |
| *Contraseña :                         |                                                                                         |                                                                                                    |                                     |
| *Repita contraseña :                  |                                                                                         |                                                                                                    |                                     |
| *Correo electrónico :                 |                                                                                         |                                                                                                    |                                     |
| *Repita correo electrónico:           |                                                                                         |                                                                                                    |                                     |
| *Teléfono móvil :                     |                                                                                         |                                                                                                    |                                     |
|                                       | El correo electrónico y el teléfor<br>implementados en esta sede el                     | no móvil indicados se utilizarán para recibir comunicaciones relativas a los trámites<br>lectrónica.                                                                   |                                     |
|                                       |                                                                                         |                                                                                                    |                                     |
|                                       |                                                                                         |                                                                                                    |                                     |

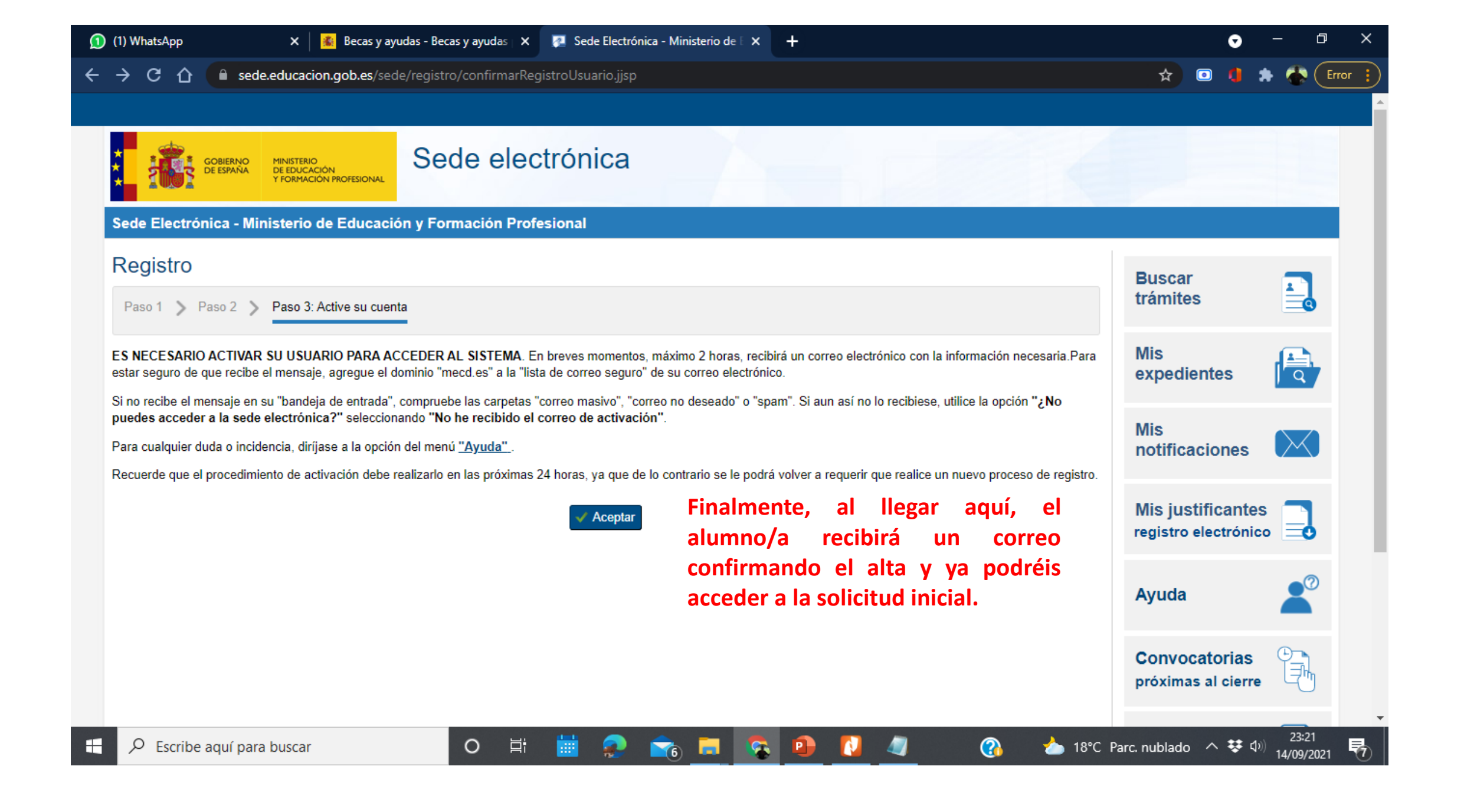

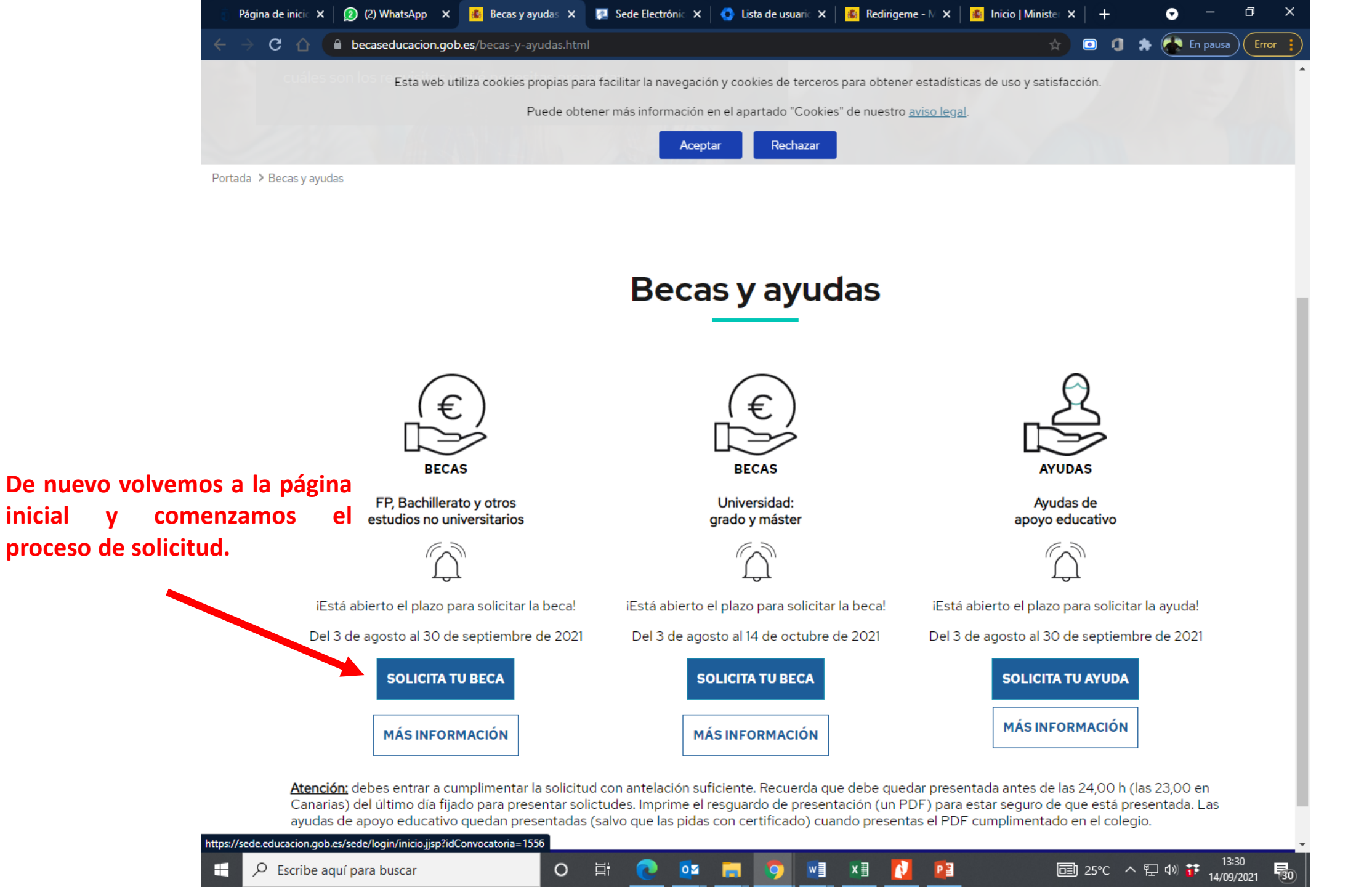

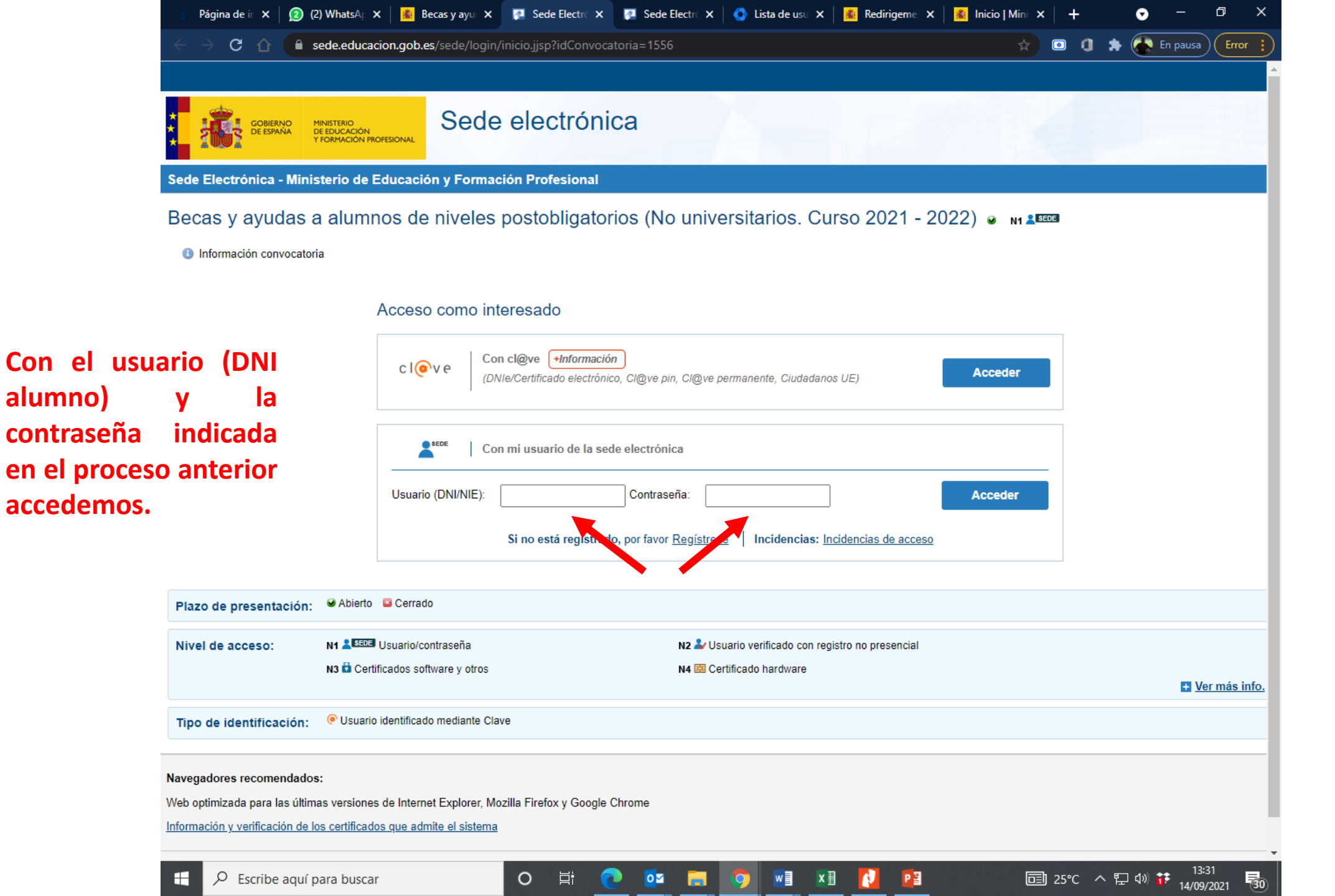

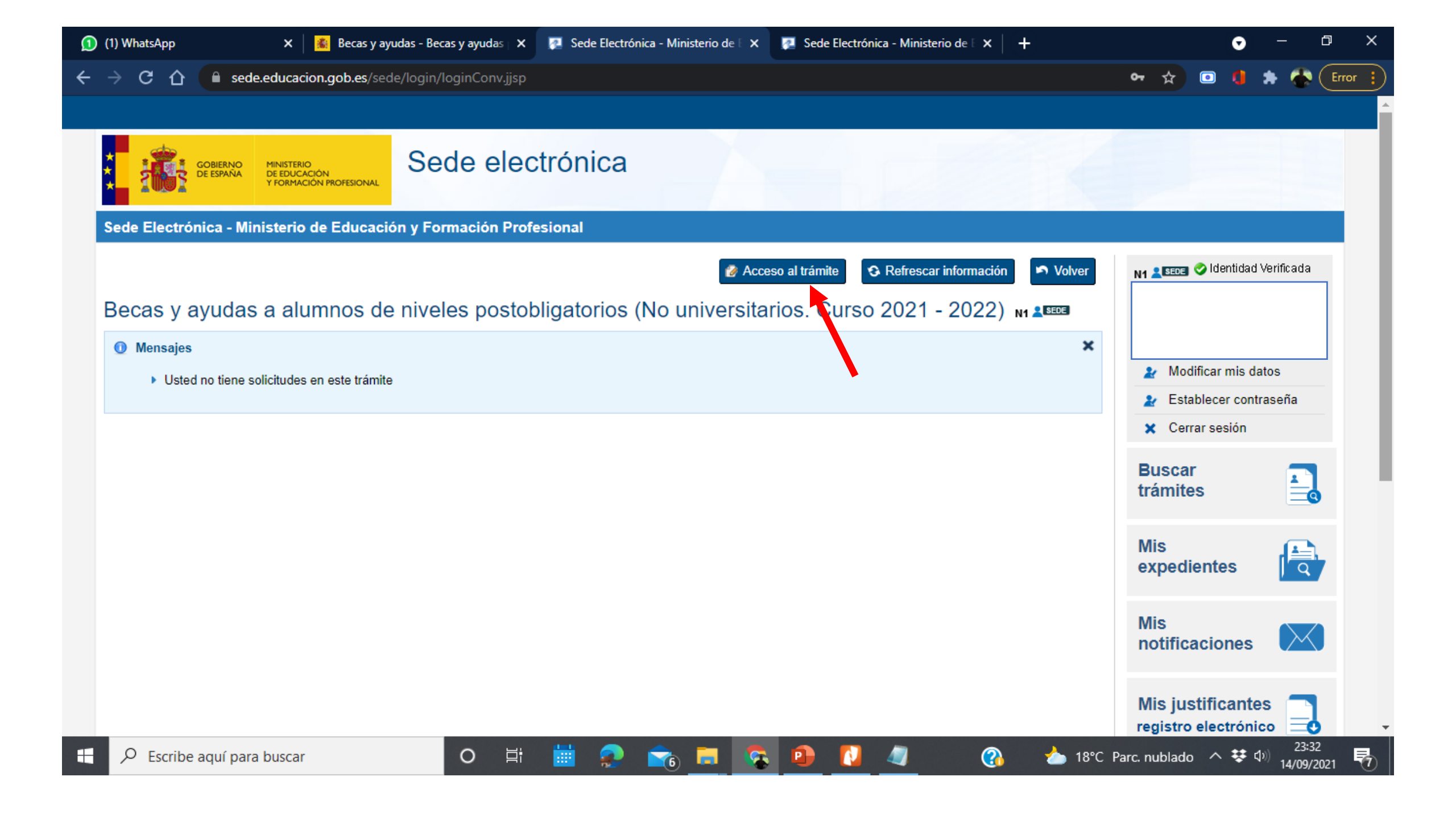

| (1) WhatsApp                                                                                                    | 🗙 🛛 🌋 Becas y ayuda                                                                                                    | s - Becas y ayuc 🗙 🛛                                                                                                    | 👰 Sede Electrónica - N                                                                                                    | Ministerio 🛛 🗙                                                                                                    | 👰 Becas y                                                                                           | / Ayudas al estu                                                                                               | lio X                                                 | 👰 Sede                                                         | Electróni                             | ca - Ministe                                        | erio 🗙                        | +                                          |                               | o                    | —               | đ    | ×    |
|----------------------------------------------------------------------------------------------------|----------------------------------------------------------------------------------------------------|----------------------------------------------------------------------------------------------------|----------------------------------------------------------------------------------------------------|----------------------------------------------------------------------------------------------------|----------------------------------------------------------------------------------------------------|----------------------------------------------------------------------------------------------------|-------------------------------------------------------|----------------------------------------------------------------|---------------------------------------|-----------------------------------------------------|-------------------------------|--------------------------------------------|-------------------------------|----------------------|-----------------|------|------|
| → C 🏠 🔒 sed                                                                                                    | le.educacion.gob.es/bec                                                                                                    | as/generales/gene                                                                                                    | erales/informacion                                                                                                    |                                                                                                    |                                                                                                    |                                                                                                    |                                                       |                                                                |                                       |                                                     |                               | ☆                                          | ۲                             | 0                    | * 🐔             | Erro | or 🚦 |
|                                                                                                    |                                                                                                    |                                                                                                    |                                                                                                    |                                                                                                    |                                                                                                    |                                                                                                    |                                                       |                                                                |                                       |                                                     |                               |                                            |                               |                      |                 |      |      |
| GOBIERNO<br>DE ESPAÑA                                                                                                    | MINISTERIO<br>DE EDUCACIÓN<br>Y FORMACIÓN PROFESIONAL                                                                                                    | Becas                                                                                                    | y ayudas                                                                                                    |                                                                                                    |                                                                                                    |                                                                                                    |                                                       |                                                                |                                       |                                                     |                               |                                            |                               |                      |                 |      |      |
| Becas y ayudas                                                                                                    |                                                                                                    |                                                                                                    |                                                                                                    |                                                                                                    |                                                                                                    |                                                                                                    |                                                       |                                                                |                                       |                                                     |                               |                                            |                               |                      |                 |      |      |
| Sede electrónica                                                                                                    | es electrónicos 🕨 Becas y ayu                                                                                                    | ıdas                                                                                                    |                                                                                                    |                                                                                                    |                                                                                                    |                                                                                                    |                                                       |                                                                |                                       |                                                     |                               |                                            |                               |                      |                 |      |      |
| Becas y ayuda:                                                                                                    | s a alumnos de                                                                                                    | niveles po                                                                                                    | stobligatorios                                                                                                    | (No univ                                                                                                    | /ersitari                                                                                           | os. Curso                                                                                                    | 2021                                                  | 1 - 202                                                        | 2)                                    |                                                     |                               |                                            |                               |                      |                 |      |      |
|                                                                                                    |                                                                                                    |                                                                                                    | g                                                                                                    | (                                                                                                    |                                                                                                    |                                                                                                    |                                                       |                                                                | _,                                    |                                                     |                               |                                            | L _                           | -                    |                 |      |      |
|                                                                                                    |                                                                                                    |                                                                                                    |                                                                                                    |                                                                                                    |                                                                                                    |                                                                                                    |                                                       |                                                                |                                       | Ayud                                                | da: 91 (                      | 83 79 37                                   |                               | Cerra                | r Sesiór        | ı    |      |
| - RECOMENDACIONES P/                                                                                                    | ARA CUMPLIMENTAR CO                                                                                                    | RRECTAMENTE EL                                                                                                    | FORMULARIO DE SOLIO                                                                                                    | CITUD DE BEC                                                                                                    | :A:                                                                                                 |                                                                                                    |                                                       |                                                                | Baja                                  | imos                                                | ha                            | sta e                                      | fin                           | al                   |                 |      |      |
| Muv important                                                                                                    | <u>.</u>                                                                                                    |                                                                                                    |                                                                                                    |                                                                                                    |                                                                                                    |                                                                                                    |                                                       |                                                                | en                                    | esta                                                | 3                             | págir                                      | la                            | y                    |                 |      |      |
| <ul> <li>Es muy importante o</li> <li>Solicite la beca denti</li> <li>Cumplimente esta s</li> </ul>                                                                         | que lea detenidamente es<br>tro de plazo, incluso si no<br>solicitud con suficiente ante                                                                                | ta información para<br>sabe aún los estudi<br>elación, pues debe o                                                                     | no cometer errores al co<br>os en que se va a matrio<br>quedar totalmente comp                                                                             | cumplimentar su<br>icular. En este<br>pletada y prese                                                             | u solicitud, qu<br>caso, cumplir<br>entada a las 2                                                  | le podrían ir en<br>nente los que p<br>4,00 del último                                                         | su perjuici<br>revea curs<br>día del pla              | io<br>sar.<br>azo (23,00 h                                     | clica<br>"Co<br>noras en (            | amos<br>ntinu<br><sup>Canarias</sup> ).             | ıar"                          | ,                                          | (                             | en                   |                 |      |      |
| 1. Solicitud, firma                                                                                                    | as y autorizacione                                                                                                    | es:                                                                                                    |                                                                                                    |                                                                                                    |                                                                                                    |                                                                                                    |                                                       |                                                                |                                       |                                                     |                               |                                            |                               |                      |                 |      |      |
| <ul> <li>Si el estudiante es</li> <li>Las solicitudes de e<br/>aceptación de las b</li> <li>La firma electrónica</li> <li>Asimismo, los dem<br/>Administraciones</li> </ul> | mayor de 14 años en el m<br>estudiantes menores de 18<br>bases de la convocatoria y<br>a se realizará al cumplime<br>nás miembros computab<br>los datos de identificaci | nomento de hacer la<br>8 años deberán ser<br>de otras declaracio<br>ntar el IDESP de su<br>les de la unidad fa<br>ión, residencia, aca | solicitud, deberá ser él<br>autorizadas por su padr<br>nes y autorizaciones qu<br>DNI o su fecha de cadu<br>miliar deben autorizar<br>adémicos y económico | l quien se regisi<br>ire, madre, tutoi<br>ue este formula<br>ucidad; o, si no<br>r con este misi<br>os necesarios | tre en la sede<br>r o representa<br>rio le va a pre<br>tiene nacion<br>mo sistema<br>s para resolve | e electrónica.<br>ante legal, que<br>esentar en prim<br>alidad española<br>al Ministerio d<br>er la solicitud. | firmará la s<br>er lugar.<br>1, el IXESP<br>e Educaci | solicitud ele<br><sup>D</sup> de su NIE<br><b>ión y Form</b> a | ectrónican<br>. Este dat<br>ación Pro | nente. La fi<br>to será veri<br>o <b>fesional  </b> | irma de<br>ificado<br>para co | e la solicitu<br>por el Mini<br>onsultar a | d implio<br>sterio o<br>otras | ca, asir<br>del Inte | nismo,<br>rior. | la   |      |
| 2. Cumplimentac                                                                                                    | ción de la solicitud                                                                                                    | l - datos a inti                                                                                                    | roducir:                                                                                                    |                                                                                                    |                                                                                                    |                                                                                                    |                                                       |                                                                |                                       |                                                     |                               |                                            |                               |                      |                 |      |      |
|                                                                                                    |                                                                                                    |                                                                                                    |                                                                                                    |                                                                                                    |                                                                                                    |                                                                                                    |                                                       |                                                                |                                       |                                                     |                               |                                            |                               |                      |                 |      |      |

| 1) (1) WhatsApp        | 🗙 📔 🂰 Becas y ayudas - Becas y ayuc 🗙                 | 💽 Sede Electrónica - Ministerio 🛛 🗙 🛛 🙋 Becas y Ayuc      | das al estudio 🗙 🛃 Sede Electrónica - Ministerio 🗙 🕂 🕣 💿 — 🗇 |
|------------------------|-------------------------------------------------------|-----------------------------------------------------------|--------------------------------------------------------------|
| - > C 🏠 🔒 s            | ede.educacion.gob.es/becas/generales/ger              | erales/aceptacionAutorizacion                             | 🖈 💿 🦺 🌟 🕞 Error                                              |
|                        |                                                       |                                                           |                                                              |
| GOBIERNO<br>DE ESPAÑA  | MINISTERIO<br>DE EDUCACIÓN<br>Y FORMACIÓN PROFESIONAL | y ayudas                                                  |                                                              |
| Becas y ayudas         |                                                       |                                                           |                                                              |
| Sede electrónica       | ites electrónicos ▶ Becas y ayudas                    |                                                           |                                                              |
| Becas y ayuda          | as a alumnos de niveles po                            | stobligatorios (No universitarios.                        | Curso 2021 - 2022)                                           |
|                        |                                                       |                                                           | Avuda: 91 083 79 37 🔊 🔊 Volver 📑 Cerrar Sesión               |
|                        |                                                       |                                                           |                                                              |
| - ACEPTACIÓN Y AUTO    | DRIZACIÓN                                             |                                                           |                                                              |
| *Los datos marcados c  | con asterisco son obligatorios                        |                                                           | Rellenamos aquí los datos                                    |
|                        | Apellidos y Non                                       | nbre                                                      | que nos solicitan: edad,                                     |
|                        |                                                       | NIF                                                       | autorizo, declara y                                          |
|                        | * Fecha de nacimiento del alu                         | nno 17/12/2005 (dd/mm/aaaa)                               | finalmente "Continuar".                                      |
| NOTA IMPORTANTE        | : Es necesario que estos datos correspondan           | al estudiante si es mavor de 14 años. Para ello debe esta | r registrado en la Sede Electrónica.                         |
|                        | * . <b>F</b> I de serve de la la dela de serve de la  |                                                           |                                                              |
|                        | " ¿El documento de identidad correspond               | e a? Estudiante Padre / Madre / Tutor                     |                                                              |
| Sus datos de identific | cación se trasladarán al apartado de miembros         | computables de la unidad familiar.                        |                                                              |
|                        | Es mayor de 18 aŕ                                     | os? 🔿 Sí 💿 No                                             |                                                              |
|                        | ara hussar                                            | H: 🛗 🔿 🐟 🗖 👧 🏚                                            |                                                              |

| ) (1) Wha                                                    | itsApp                                                                                                    | 🗙 🛛 🌋 Becas y ayudas - Becas y                                                                                                    | ayud 🗙 🕴 🌅                                                                              | Sede Electró                                                                        | onica - Ministerio                                                          | • × 🛛                                             | 🖉 Becas y Ayudas al estu                                                            | dio X                                          | 👰 Sede Electrón                                                 | ica - Ministerio                     | ×   +                         | G                      |                | - 0       |       |
|--------------------------------------------------------------|----------------------------------------------------------------------------------------------------|----------------------------------------------------------------------------------------------------|-----------------------------------------------------------------------------------------|-------------------------------------------------------------------------------------|-----------------------------------------------------------------------------|---------------------------------------------------|-------------------------------------------------------------------------------------|------------------------------------------------|-----------------------------------------------------------------|--------------------------------------|-------------------------------|------------------------|----------------|-----------|-------|
| $\rightarrow$ (                                              | ට 🕜 🔒 sed                                                                                                    | le.educacion.gob.es/becas/gener                                                                                                    | ales/generale                                                                           | es/verificacio                                                                      | onldentidadAu                                                               | utorizacio                                        | 'n                                                                                  |                                                |                                                                 |                                      | ☆                             | •                      |                | -         | Error |
| Beca                                                         | as y ayudas                                                                                                    | s a alumnos de nivel                                                                                                    | es posto                                                                                | obligator                                                                           | rios (No                                                                    | unive                                             | rsitarios. Curs                                                                     | o 2021                                         | - 2022)                                                         |                                      |                               |                        |                |           |       |
|                                                              |                                                                                                    |                                                                                                    |                                                                                         |                                                                                     |                                                                             |                                                   |                                                                                     |                                                | Avuda: 91                                                       | 1 083 79 37                          | 🔊 Volver                      | l ⊫ c                  | Cerrar S       | esión     |       |
|                                                              |                                                                                                    |                                                                                                    |                                                                                         |                                                                                     |                                                                             |                                                   |                                                                                     |                                                | rijudu. o                                                       |                                      | - Forter                      |                        | on an o        |           |       |
| - ADVE                                                       | ERTENCIA                                                                                                    |                                                                                                    |                                                                                         |                                                                                     |                                                                             |                                                   |                                                                                     |                                                |                                                                 |                                      |                               |                        |                |           | 1     |
| En cu<br>Forma                                               | mplimiento de la no<br>ación Profesional, ci                                                                                     | rmativa de protección de datos per<br>uya información básica es la siguier                                                                                                    | sonales le info<br>nte:                                                                 | rmamos que                                                                          | sus datos será                                                              | in incorpo                                        | rados al tratamiento den                                                            | ominado Be                                     | ecas y Ayudas SG I                                              | Becas, titularida                    | d del Ministe                 | ərio de Edı            | ucación        | ı y       |       |
| - Resp<br>- Final<br>- El ini<br>- Los o<br>de beo<br>- Apar | ponsable del tratam<br>lidad: Tramitación d<br>teresado podrá ejer<br>datos objeto del trat<br>ca/ayuda.<br>rte de los datos que | iento: Dirección General de Planific<br>le las convocatorias de becas y ayu<br>rcer los derechos de acceso, rectific<br>tamiento son identificativos, person<br>proporciona el interesado también | ación y Gestió<br>das y, en su ca<br>ación, supresi<br>ales, académic<br>se obtienen da | ón Educativa.<br>aso, la revoca<br>ión, limitación<br>cos y económ<br>atos a través | ación de las mi<br>o del tratamient<br>nicos del solicita<br>de la consulta | smas.<br>o, portabil<br>ante, así o<br>a otras ad | idad de los datos, oposio<br>como de los integrantes o<br>Iministraciones, previa a | ción y a no s<br>de la unidac<br>utorización ( | ser objeto de decis<br>1 familiar, siempre d<br>del interesado. | iones individuale<br>que sean necesa | es automatiz<br>arios para la | zadas.<br>I resoluciór | n de la        | solicitud |       |
| Puede<br><u>https:/</u>                                      | e consultar la inform<br>//www.educacionyfp                                                                                      | nación adicional y detallada sobre p<br><u>o.gob.es/dam/jcr:28bce12b-3b41-4c</u>                                                                                                    | rotección de d<br>09-898f-bfce5                                                         | atos en:<br>95e5f32/prote                                                           | eccion-datos-se                                                             | egunda-ca                                         | <u>ipa.pdf</u>                                                                      |                                                |                                                                 |                                      |                               |                        |                |           |       |
| - DATC                                                       | OS IDENTIFICATIVO                                                                                                    | S DEL PADRE/MADRE/TUTOR. VEI                                                                                                    | RIFICACIÓN DI                                                                           | EL DOCUMEN                                                                          | NTO DE IDENTI                                                               | idad —                                            |                                                                                     |                                                |                                                                 |                                      |                               |                        |                |           | 1     |
| La inc                                                       | corporación de los d                                                                                                    | latos que se indican a continuación                                                                                                    | suponen la ve                                                                           | rificación de s                                                                     | su <mark>id</mark> entidad, la                                              | ı firma de                                        | la autorización y declara                                                           | ción que fig                                   | uran en la página a                                             | anterior, así com                    | 10 la firma de                | e la solicitu          | ud de b        | eca       |       |
|                                                              |                                                                                                    | * Parentesco con                                                                                                    | el estudiante                                                                           | Padre                                                                               | ~                                                                           |                                                   | Incluimos                                                                           |                                                | datos                                                           | del                                  |                               |                        |                |           |       |
|                                                              |                                                                                                    | * Tipo de                                                                                                    | e documento                                                                             | DNI                                                                                 | ~                                                                           |                                                   | padre/mag                                                                           | dre a                                          | quí, y e                                                        | n la                                 |                               |                        |                |           |       |
|                                                              |                                                                                                    | * Número de                                                                                                    | e documento                                                                             |                                                                                     |                                                                             |                                                   | siguiente                                                                           | pantal                                         | la, tendre                                                      | emos                                 |                               |                        |                |           |       |
|                                                              |                                                                                                    | * Año de                                                                                                    | e Nacimiento                                                                            |                                                                                     |                                                                             |                                                   | que verific                                                                         | ar alg                                         | unos dato                                                       | s del                                |                               |                        |                |           |       |
| A co                                                         | ontinuación indique (                                                                                                    | uno de los siguientes datos para ve                                                                                                    | rificar el docun                                                                        | mento de iden                                                                       | ntidad                                                                      |                                                   | dni del alu                                                                         | mno/a                                          | <b>.</b>                                                        |                                      |                               |                        |                |           |       |
| م                                                            | Escribe aquí par                                                                                                    | a buscar                                                                                                    | O H                                                                                     |                                                                                     | 2                                                                           |                                                   | 🕵 🐽 🚺                                                                               | 4                                              | (?)                                                             | 🍐 18° <u>С</u> Р                     | arc. nublad                   | lo ^ \$                | <b>\$</b> (10) | 23:40     | 1     |

| 1) WhatsApp                                                                                                    | 🗙 📔 🅵 Becas y ayudas - Becas y ayu 🗙 🛛 🌅              | Sede Electrónica - Ministerio 🛛 🗙 🛛 👰 Beo | cas y Ayudas al estudio 🛛 🗙                                                                                                    | 🌉 Sede Electrónica - Ministerio 🗙 | +             | 0 –             | ð                  | )   |
|----------------------------------------------------------------------------------------------------|-------------------------------------------------------|-------------------------------------------|----------------------------------------------------------------------------------------------------|-----------------------------------|---------------|-----------------|--------------------|-----|
| - → C ☆ 🔒 se                                                                                                    | de.educacion.gob.es/becas/generales/generale          | s/solicitudPagina1                        |                                                                                                    |                                   | * 💿           | • •             |                    | ror |
|                                                                                                    |                                                       |                                           |                                                                                                    |                                   |               |                 |                    |     |
|                                                                                                    | MINISTERIO<br>De EDUCACIÓN<br>Y FORMACIÓN PROFESIONAL | ayudas                                    |                                                                                                    |                                   |               |                 |                    |     |
| Becas y ayudas                                                                                                    |                                                       |                                           |                                                                                                    |                                   |               |                 |                    |     |
| Sede electrónica                                                                                                    | es electrónicos 🕨 Becas y ayudas                      |                                           |                                                                                                    |                                   |               |                 |                    | 1   |
| Becas y ayuda                                                                                                    | s a alumnos de niveles posto                          | bligatorios (No universita                | arios. Curso 2021                                                                                                    | - 2022)                           |               |                 |                    |     |
|                                                                                                    |                                                       | Ayuda: 91                                 | 083 79 37 📄 Guardar                                                                                                    | 🔊 Volver 🛛 🕞 Cerrar Sesión        | 1 2           | 3 Sigui         | ente               |     |
| Solicitud de be                                                                                                    | ca general                                            |                                           |                                                                                                    |                                   |               |                 |                    |     |
| *Los datos marcados con                                                                                                    | asterisco son obligatorios                            |                                           |                                                                                                    |                                   |               |                 |                    |     |
| - A - DATOS PERSONAL                                                                                                    | ES DEL/DE LA ESTUDIANTE                               |                                           |                                                                                                    |                                   |               |                 |                    |     |
|                                                                                                    |                                                       |                                           | A parti                                                                                                    | r de aquí va es                   | ir            |                 |                    |     |
|                                                                                                    | * Primer Apellido                                     | AGUADO                                    | rellenan                                                                                                    | do los datos de                   | la            |                 |                    |     |
|                                                                                                    | Segundo Apellido                                      | GONZALEZ                                  | tronica - Ministeric x Recas y Ayudas al estudio x Sede Electrónica - Ministeric x + • • • • · ×<br>Plagina1 • • • • • • ×<br>Plagina1 • • • • • • • • • • • • • • • • • • • |                                   |               |                 |                    |     |
| (1) WhatsApp       × <ul> <li>Becas y ayudas - Becas y ayu</li> <li>Sede Electrónica - Ministerio</li> <li>×         </li></ul> <li>C             <ul> <li>A sede.educacion.gob.es/becas/generales/generales/solicitudPaginal</li> </ul> <ul> <li>C             <ul> <li>A sede.educacion.gob.es/becas/generales/generales/solicitudPaginal</li> </ul> <ul> <li>C             <ul> <li>A sede.educacion.gob.es/becas/generales/generales/solicitudPaginal</li> </ul> <ul> <li>C             <ul> <li>C             <li>C             <li>C             <li>C             <li>C             <li>C             </li> <li>C             </li> <li>C             <li>C             </li> <li>C             </li> <li>Sede electrónica * Trámites electrónicos * Becas y ayudas</li> </li></li></li></li></li></li></ul> <ul> <li>Sede electrónica * Trámites electrónicos * Becas y ayudas</li> </ul> <ul> <li>Sede electrónica * Trámites electrónicos * Becas y ayudas</li> <li>Becas y ayudas a alumnos de niveles postobligatorios (No univeles postobligatorios (No univeles marcados con asterisco son obligatorios</li> <li>A - DATOS PERSONALES DEL/DE LA ESTUDIANTE             <ul> <li>Primer Apellido</li> <li>GONZALEZ</li> <li>Nombre</li> <li>REENE</li> <li>Fecha de nacimiento</li> <li>17/12/2005</li> <li>(ddrin</li> <li>Documento de Identificación</li></ul></li></ul></li></ul></li></ul></li></ul></li> | IRENE                                                 | que nos                                   | vava solicitando.                                                                                                    |                                   |               |                 |                    |     |
|                                                                                                    | * Fecha de nacimiento                                 | sede Electrónica - Ministerio X           |                                                                                                    |                                   |               |                 |                    |     |
|                                                                                                    | * Documento de Identificación del estudiante          | 20616525S                                 |                                                                                                    |                                   |               |                 |                    |     |
|                                                                                                    | * Fecha de validez DNI/NIE                            | 03/12/2024 (dd/mm/aaaa)                   |                                                                                                    |                                   |               |                 |                    |     |
|                                                                                                    | * IDESP/NUM SOPORT del DNI electrónico                | BLB128597                                 |                                                                                                    |                                   |               |                 |                    |     |
| Escribe aquí pa                                                                                                    | ra buscar O 片                                         | 📑 🧟 📚 📑                                   | s 😰 🚺 🥥                                                                                                    | <b>N</b>                          | الله م 18°C م | <b>당</b> (아) 14 | 23:44<br>4/09/2021 | Ę   |